## 首先编辑my.ini文件

命令: vi /etc/my.cnf

找到如下类似如下内容,并增加内容 skip-grant-tables

```
[mysqld]
datadir=/var/lib/mysql
socket=/var/lib/mysql/mysql.sock
skip-grant-tables
```

保存并且退出vi[]

重启mysql数据库,就可以免密码登录了

命令: mysql -uroot

进入数据库,并选择当前数据库为MySQL

输入: USE mysql;

然后执行以下SQL修改密码

输入: UPDATE user SET Password = password ( '你的密码' ) WHERE User = 'root';

修改完成后 刷新权限

输入: flush privileges ;

exit 退出MySQL\_修改完成后,切记重新编辑my.ini并且删除我们加入的 skip-grant-tables 再次重启数据库。

使用刚才设置的密码即可登录成功